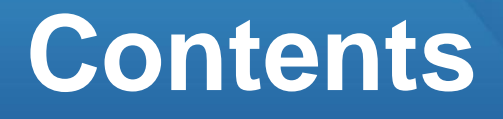

9

12

# 경사로 생성하기

# **01. 부재 생성하기** 2

- 1. 작업 준비
- 2. 부재 생성
- 3. 부재 정보 확인

# 02. 다른 방법으로 생성하기

- 1. 곡선 계단
- 2. 돌음 계단

# 03. 편집하기

1. 단면 변경

# 01. 부재 생성하기

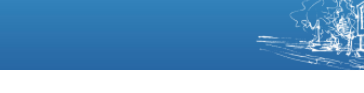

### 따라하기

예제파일을 열어보겠습니다.

## 1. 예제파일 열기

- 빠른 실행 메뉴에서 열기 클릭 단축키 : Ctrl + 이
- 2. 예제파일 선택
- 파일을 더블클릭하거나 파일선택 후 열기 버튼 클릭

3. 작업환경 설정

- 화면 하단의 [층별 보기창] <mark>클릭</mark>
- 작업층 클릭 후 [2F 바닥] <mark>클릭</mark>

• [뷰네비게이션]의 [남서방향] 클릭 또는 단축키 : [Ctrl] + [Shift] + [1]

4. CAD 리스트 열기

• CAD 도면 > CAD 리스트 클릭

5. 1F도면, 2F도면 <mark>체크</mark>

6. 확인 <mark>클릭</mark>

7. 활성화된 CAD 도면 확인

 [층별 보기창]에서는 현재 작업층
 의 도면만 활성화됩니다.

1. 작업 준비

밑그림 CAD도면이 등록되어 있는 예제파일을 사용하여 효과적으로 학습할 수 있습 니다.

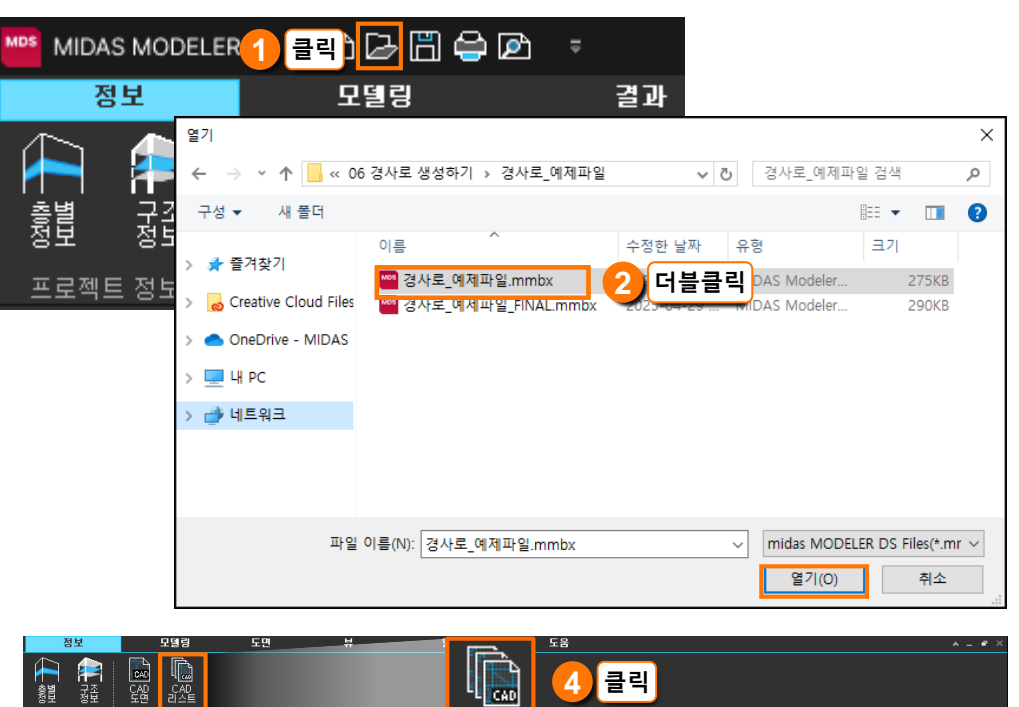

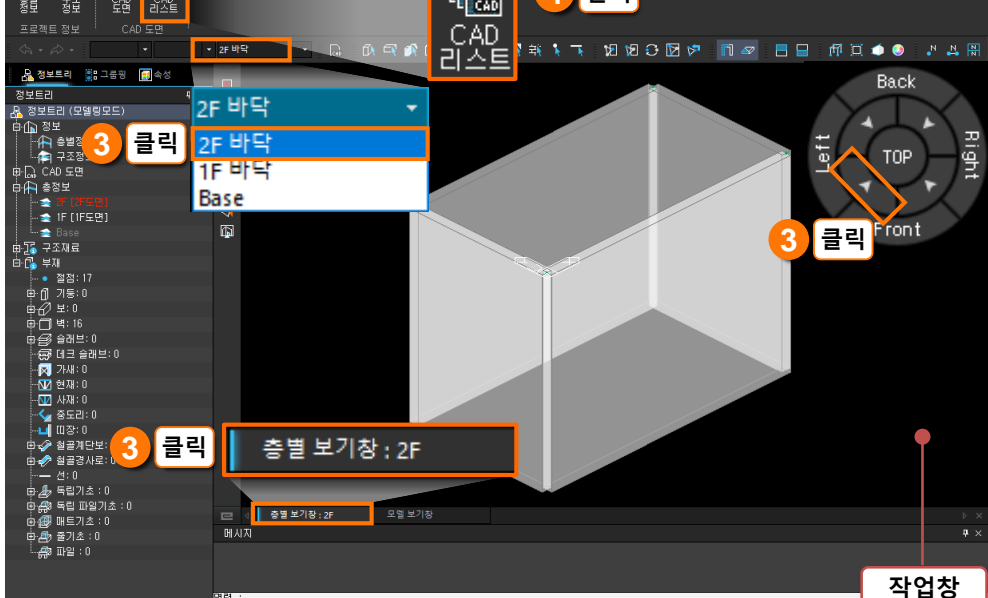

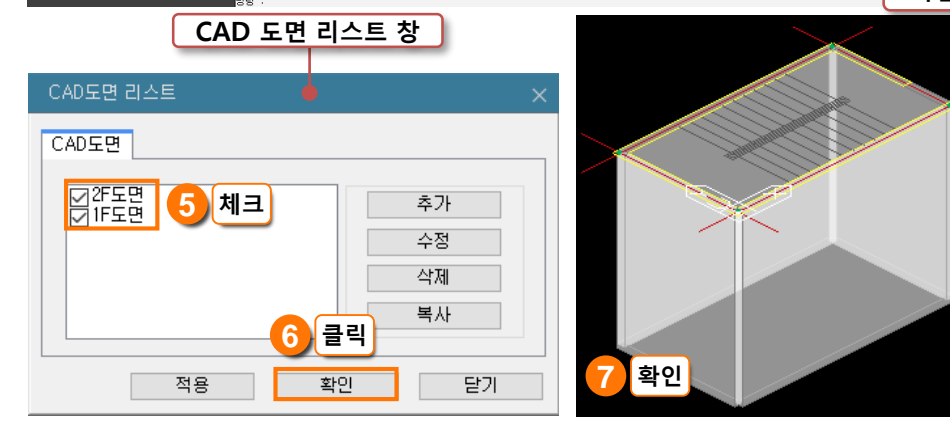

### 따라하기

가장 일반적인 방법으로 RC 계단을 생성하겠습니다.

### 1. <mark>경사로</mark> 생성

### 2. 단면 변경

- 원하는 단면 두께가 150mm 이므 로 단면 변경을 진행합니다.
- ① 두께 200mm(기본값) 확인

# ② 메시지창 옵션 중 [단면변경(S)] 클릭

- ③ 정보트리에서 150 클릭
- ④ 현재 단면 확인

### 3. 스냅 활성화 확인

- 화면아래 직교모드 클릭 또는 단축키 : F8
- 직교모드를 활성화하면 작업이
   수월합니다.

### 4. 와이어프레임 보기

• [와이어프레임] 아이콘 🗰 클릭 또는 단축키 : Ctrl + 🕕 - 작업의 편의를 위해 와이어 프레임 상태에서 진행합니다.

## 5. 계단참 모델링

• 도면의 중심선의 교차점을 순서대 로 클릭

# 2. 부재 생성

# 1) 계단참

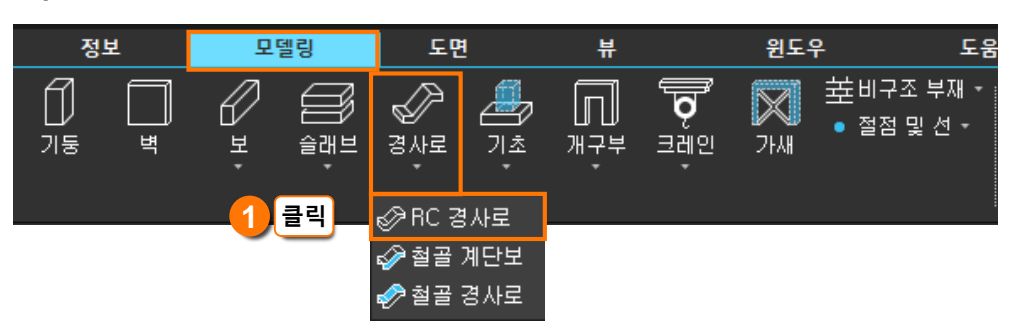

|   | 메시지 🕜 (고클리)                                         |
|---|-----------------------------------------------------|
| - | 명령 : CST (경사로 <mark>성장) 이 </mark>                   |
| 1 | 현재 단면 ID(이름): 200 (200)                             |
|   |                                                     |
| 7 | 시작점 지정 또는 [호(A)/ <mark>단면변경(S)/</mark> 새 단면등록(N)] : |

| ¢₽ | 슬래  | F | ±:0 |     |     |
|----|-----|---|-----|-----|-----|
|    | 120 |   | 120 | (0) |     |
|    | 150 | : | 150 | (0) | ③클릭 |
|    | 180 |   | 180 | (0) |     |
|    | 200 |   | 200 | (0) |     |
|    | 210 |   | 210 | (0) |     |
|    | 250 |   | 250 | (0) |     |
|    |     |   |     |     |     |

| 에시지<br>변경할 단면 ID 입력 또 <mark>④확인</mark> 트리에서 선택 :<br>현재 단면 ID(이름): 150 (150) |     |       |              |      |      |      |      |
|-----------------------------------------------------------------------------|-----|-------|--------------|------|------|------|------|
| 시작점 지정 또는 [호(A)/ 단면변경(S)/ 새 단면등록(N)] :                                      |     |       |              |      |      |      |      |
|                                                                             |     | 그리드스냅 | <u> 3</u> 확인 | 직교모드 | 도면스냅 | 부재스냅 | 3D스냅 |
| 명령 실                                                                        | 실행중 |       |              |      |      |      |      |

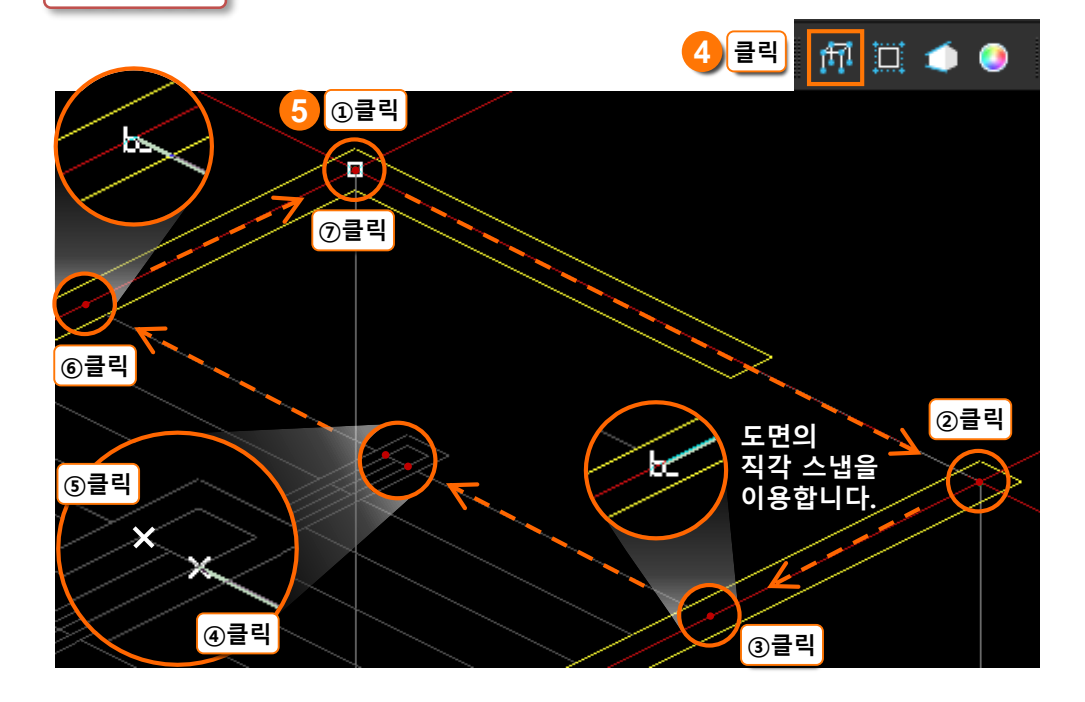

# 01. 부재 생성하기

로 클릭

7. 부재 이동 준비

6. 반대편 계단참 모델링

• 이전 명령을 실행하기 위해 Enter

• 도면의 중심선의 교차점을 순서대

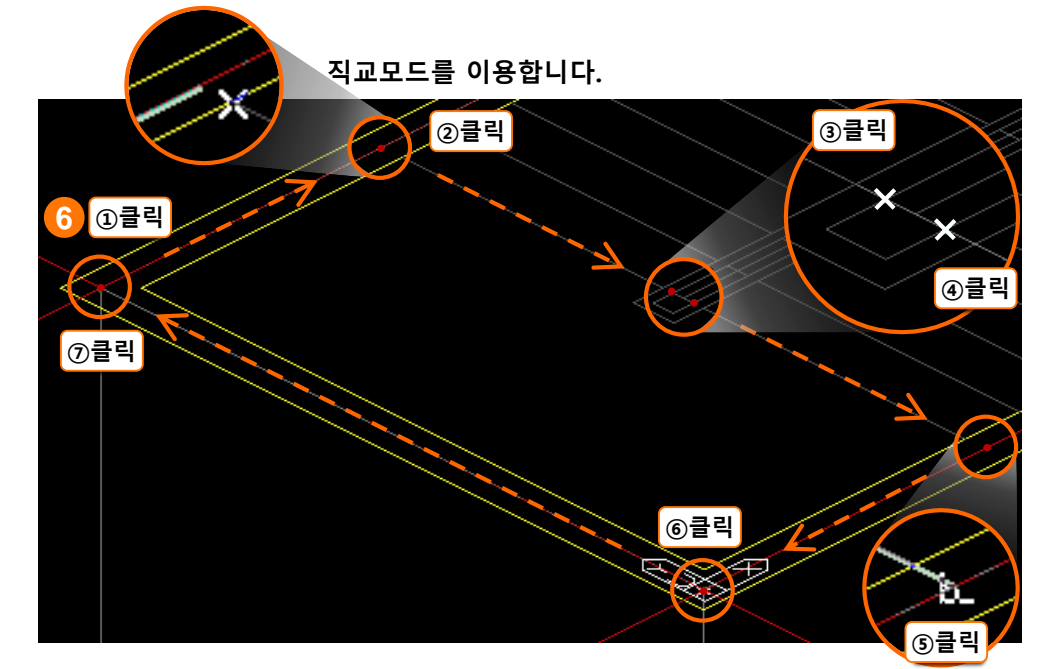

### 도면의 직각 스냅을 이용합니다.

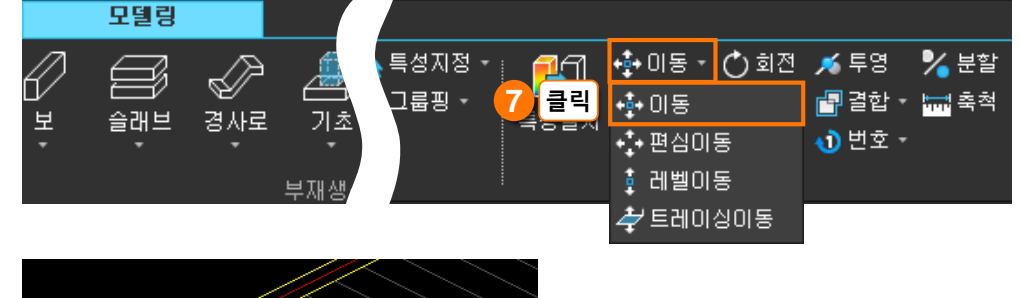

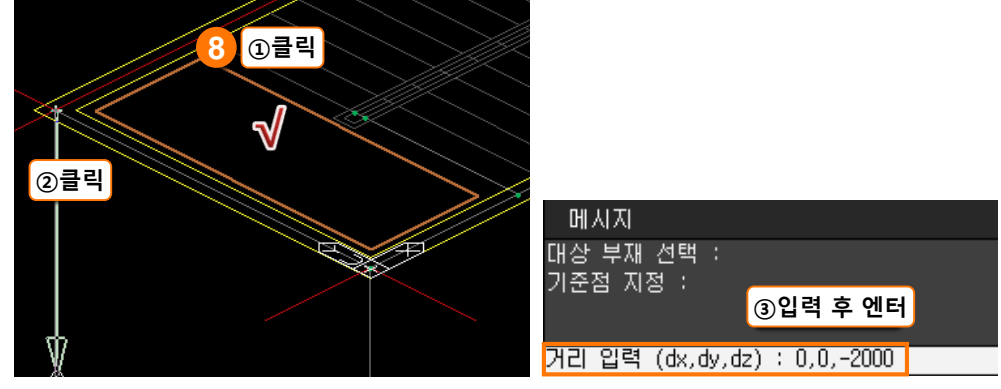

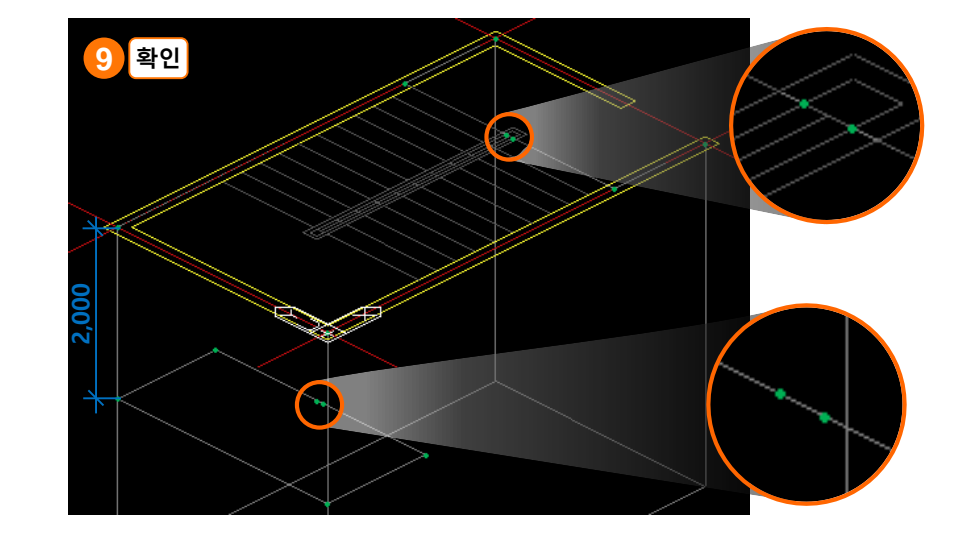

또는 단축명령어 : M

•메뉴:[모델링] >[편집] >

[이동] 아이콘<mark>+</mark> 이동 · 클릭 > [이동] 아이콘+ 아 동 <mark>클릭</mark>

### 8. 부재 이동

9. 생성된 슬래브 확인

## 🥩 NOTE

 경사 계단을 만들 때 이용할 지 점들을 계단참 생성 시 만들어 놓는 것이 좋습니다.

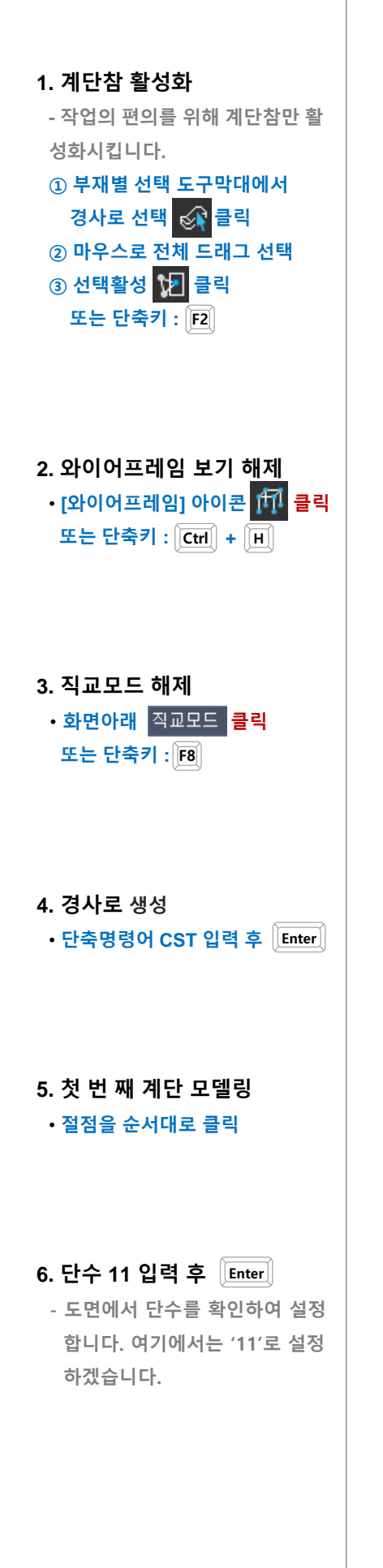

2) 경사 계단

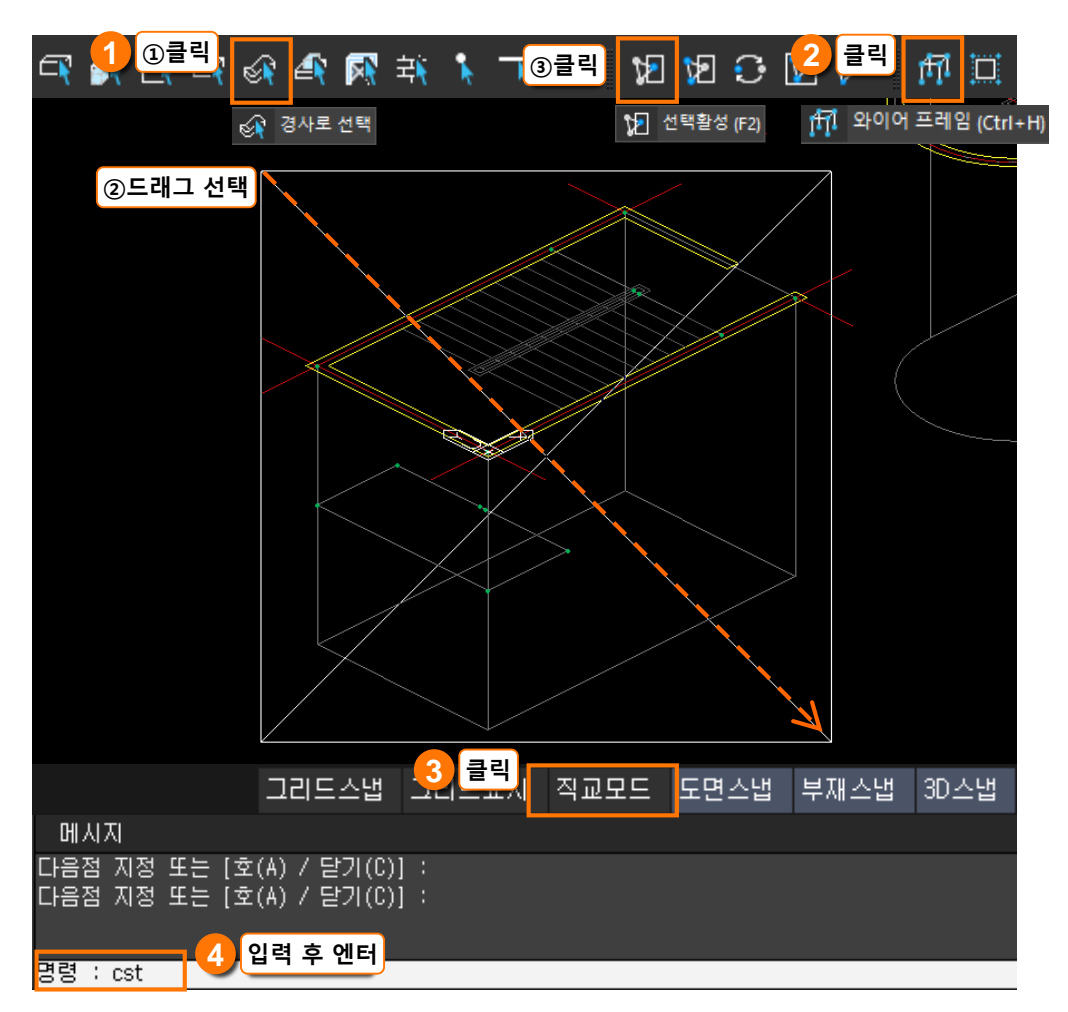

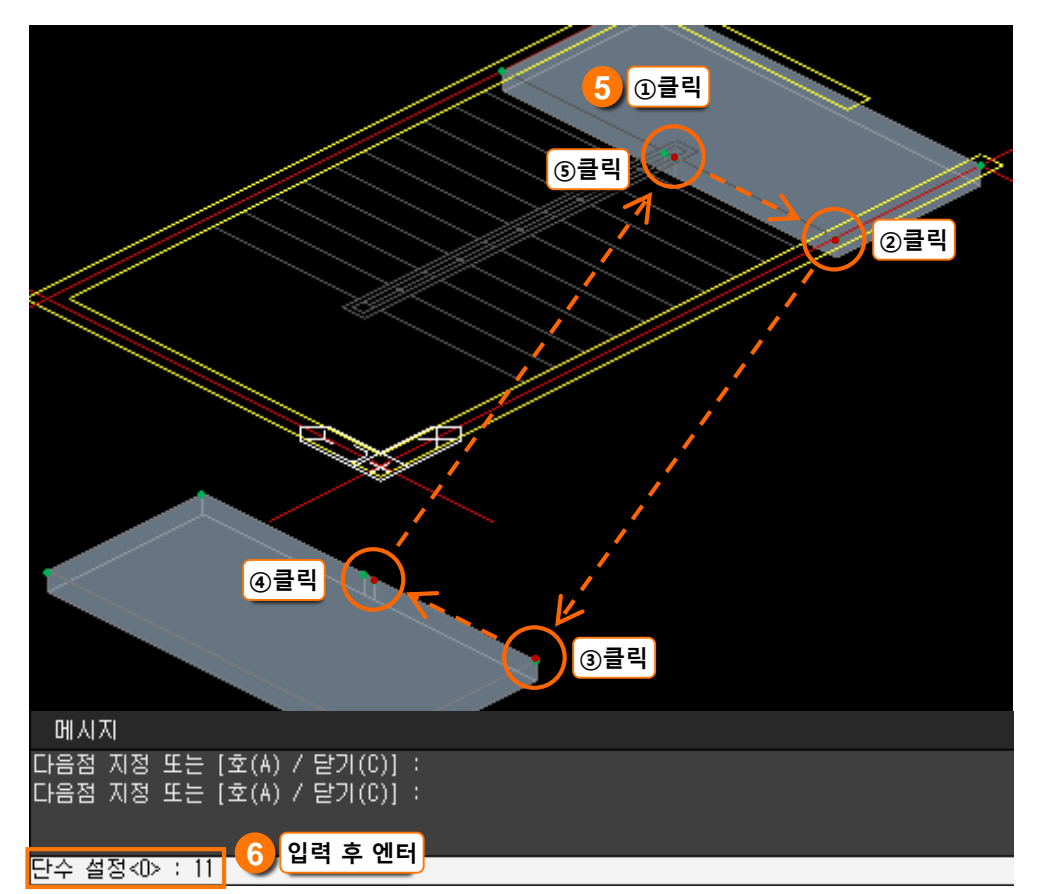

### 7. 작업환경 변경

# 1층 도면을 활성화시키기 위해 작업층을 1F 바닥 으로 변경 [뷰네비게이션]의 [북동방향] 클릭

- 6page를 참고하여 경사로 부재만 활성화시킵니다.

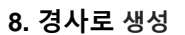

• 단축명령어 CST 입력 후 Enter 만 클릭하여도 이전 명령 을 다시 실행할 수 있습니다.

# 9. 두 번 째 계단 모델링 · 절점을 순서대로 클릭

10. 단수 11 확인 후 Enter

- 이전에 입력한 단수 11 설정이 기본값으로 남아있습니다.

## 11. 생성된 경사로 확인

실수로 비뚤어지게 생성된 부분
 은 없는지 확인합니다.

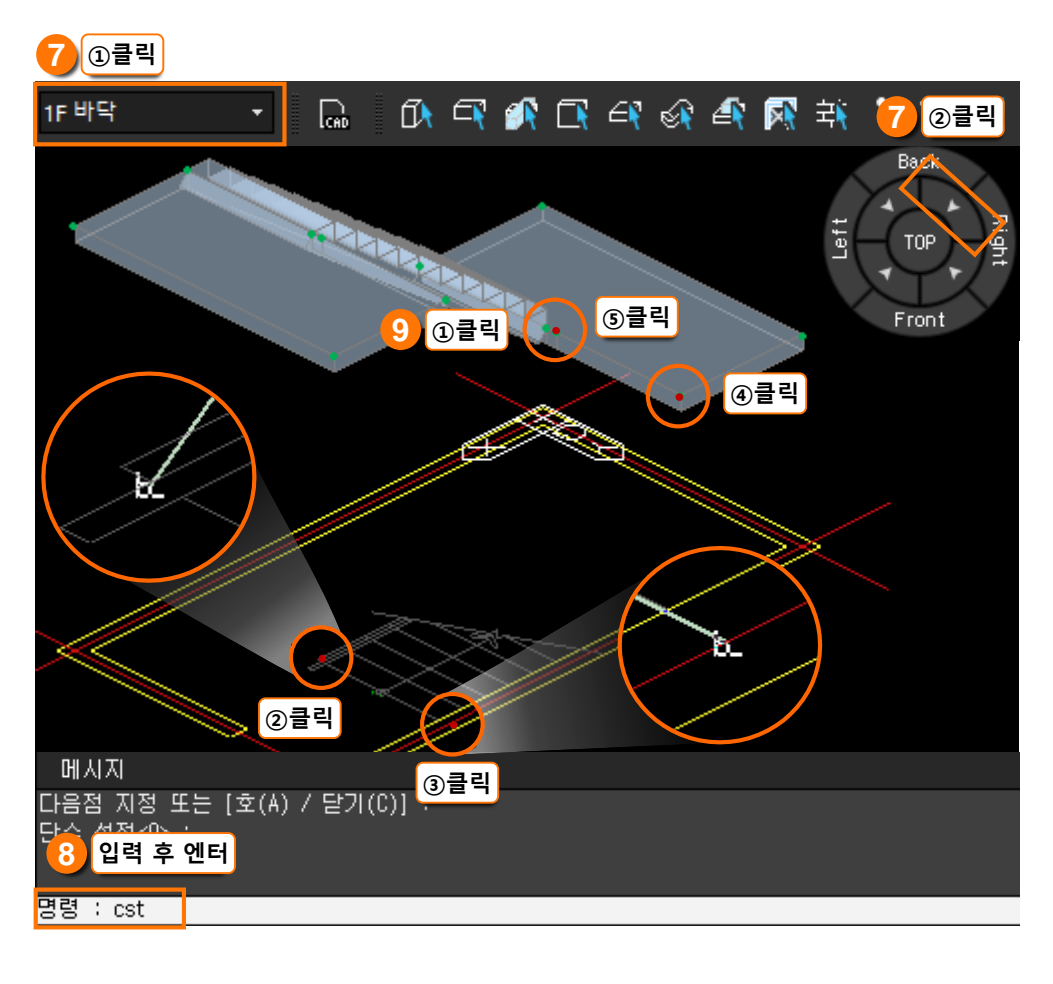

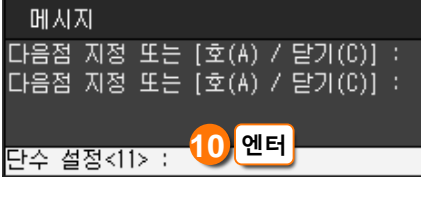

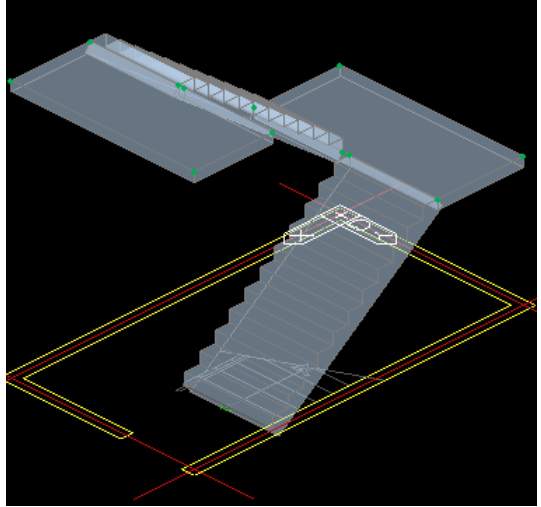

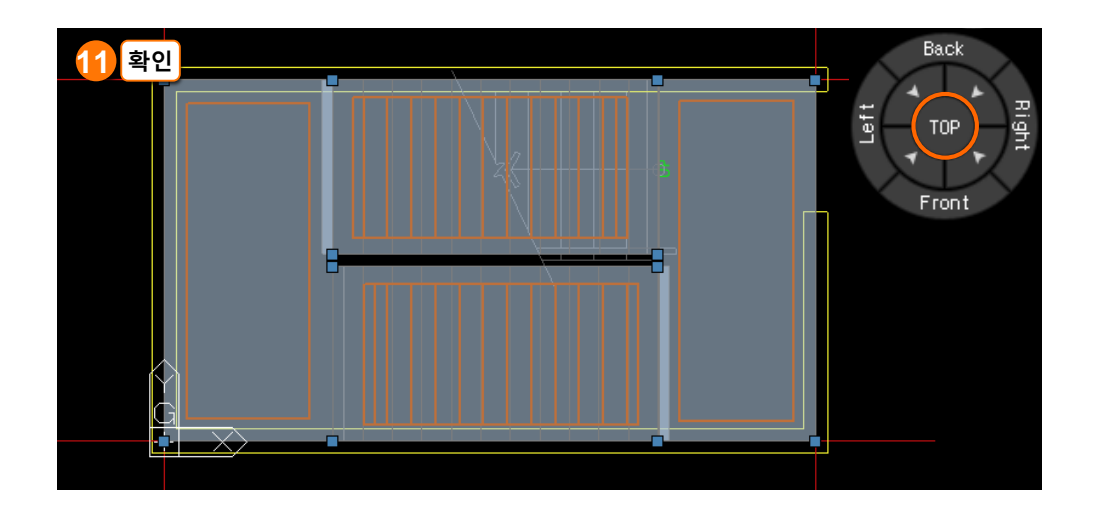

# 3. 부재 정보 확인

# 1) 부재 보기

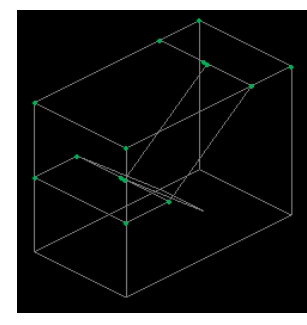

<와이어 프레임 On>

2) 속성창

<와이어 프레임 Off>

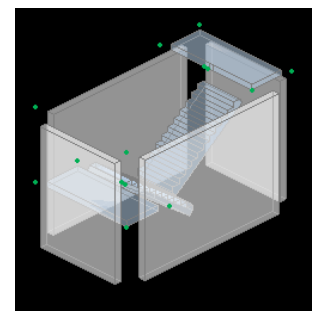

<분리보기 On>

# 🥩 NOTE

- 부재를 더블클릭하면 속성창을 확인할 수 있습니다.
- 계단참과 경사 계단의 속성 표현 방식은 같습니다

| 옥성<br>                              | 4 ×                            |          |                                    |
|-------------------------------------|--------------------------------|----------|------------------------------------|
| 1) 절점 💿 부재 🛛                        | 38                             |          |                                    |
| 부재 타입 RC 슬래                         | 브                              | 1 기보정보   | 비피이 미 아 타이 스소 추우                   |
| 소속 층1F                              |                                |          | 후세의 ID 되 더입, 포직 8일<br>확인할 수 있습니다.  |
| 속성구분<br><mark>2</mark> 형상특성         | 속성값                            | 2 혀사트성   | 다며 드께 며저 저저 레베                     |
| 단면<br>면적                            | 150 ~<br>3,9e+06               | 6070     | 단수를 확인할 수 있습니다.                    |
| 절점<br>단 수                           | 4000<br>0                      | 3 재리트서   | 브재이 구조 재리아 재리가디르                   |
| <mark>3</mark> 지료특성<br>종류           | RC                             | [] 세포국 8 | 확인할 수 있습니다.                        |
| 재료 이름<br>4 경계조건                     | C27 ~                          | 4 경계조건   | 부재를 이르느 적전버ㅎ아                      |
| 절점 번호<br>레벨 이동방향                    | 1, 2, 55, 56, 57, 58<br>수직방향 ~ | 0 0 1 2  | 레벨 이동 시 레벨 이동거리를                   |
| 레벨 이동거리                             | 0                              |          | 확인할 수 있습니다.                        |
| 슬래브 강성조정<br>배근방향                    | 1, 1, 1<br>Auto                | 5 설계조건   | 부재의 강성계수와 주근 배근                    |
| 슬래브 배근타입<br>6 표형특성                  | CEF립(C) ~                      |          | 방향, 배근 타입을 확인할 수<br>있습니다.          |
| 부재 색상<br>테드리 색상                     | ■ 부재 타입별<br>■ 부재 타입별           |          |                                    |
| 투명도                                 | 전체 설정 ~                        | 6 표현특성   | 해낭 부재만 별도의 색상과<br>투명도를 설정할 수 있습니다. |
| ᠈᠈ᆋᆑᆮᆁ                              |                                |          |                                    |
| 3) 정모트디                             |                                |          |                                    |
| □ 습·슬 중 슬래브: 4<br>□ □ 120 : 120 (0) |                                | 표현 서식 [  | D] : [부재이름] (사용된 개수)               |
| 150 : 150 (4)                       |                                |          |                                    |
| 180 : 180 (0)                       |                                |          |                                    |
| 200 (0)                             |                                |          |                                    |

210 : 210 (0) 250 : 250 (0)

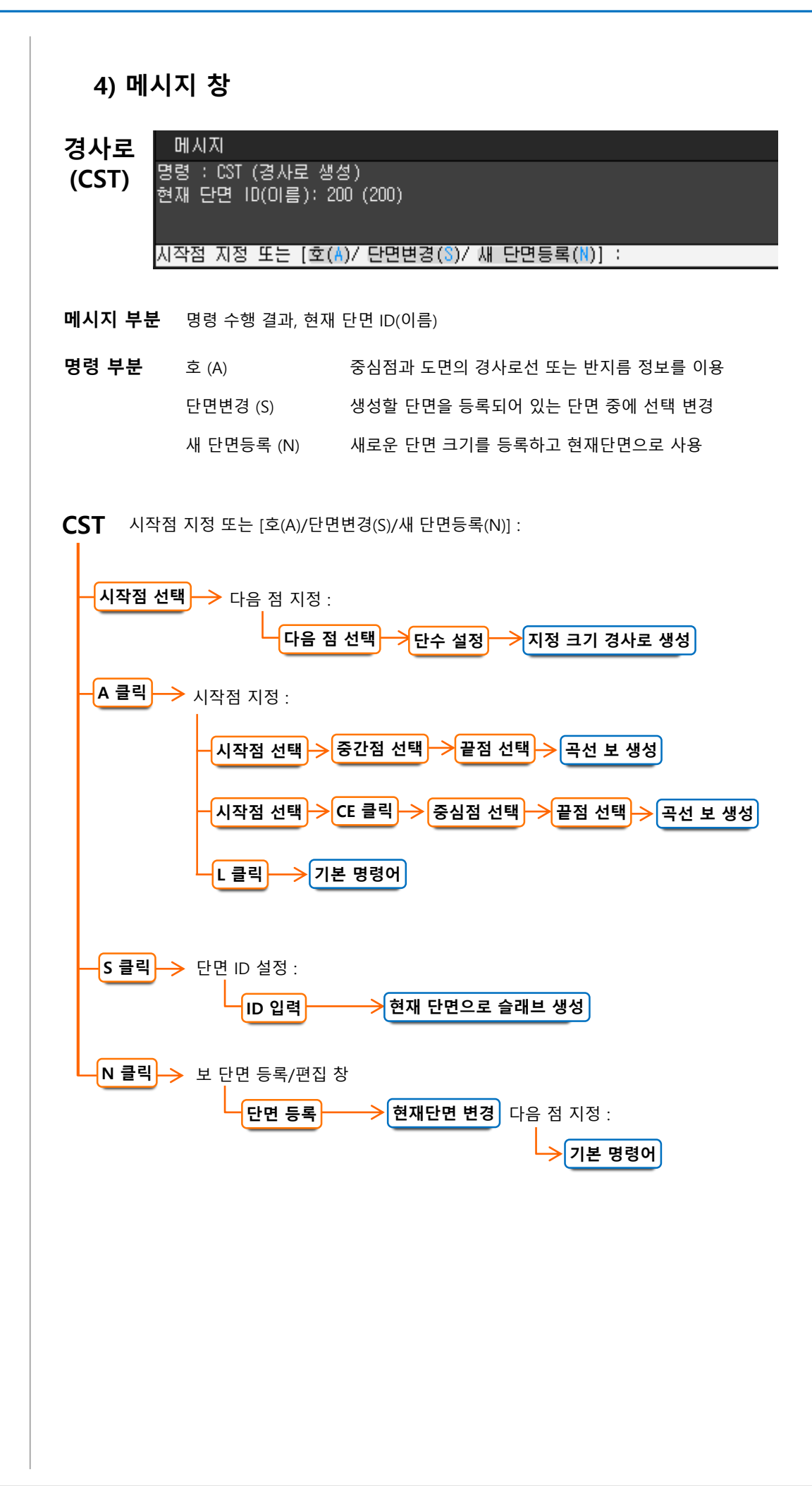

### 8

# 02. 다른 방법으로 생성하기

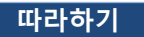

곡선 계단을 생성하겠습니다.

## 1. 작업환경 설정

- 작업층 클릭 후 [2F 바닥] 클릭
- [뷰네비게이션]의 [남서방향] 클릭
- 또는 단축키 : [Ctrl] + [Shift] + [] • [와이어프레임] 아이콘 🎢 클릭 또는 단축키 : [Ctrl] + [H]
- 작업의 편의를 위해 와이어 프레임 상태에서 진행합니다.

**2. 경사로** 생성

- 단축명령어 CST 입력 후 Enter - 직사각형 계단참은 3page를 참고
- 직사각영 계단점은 3page들 점-하여 생성합니다.

# 3. 곡선 구간 생성

[메시지창] 옵션 중 호(A) 클릭
 호의 시작점 클릭
 호의 중간점 클릭
 호의 끝점 클릭

# 1. 곡선 계단

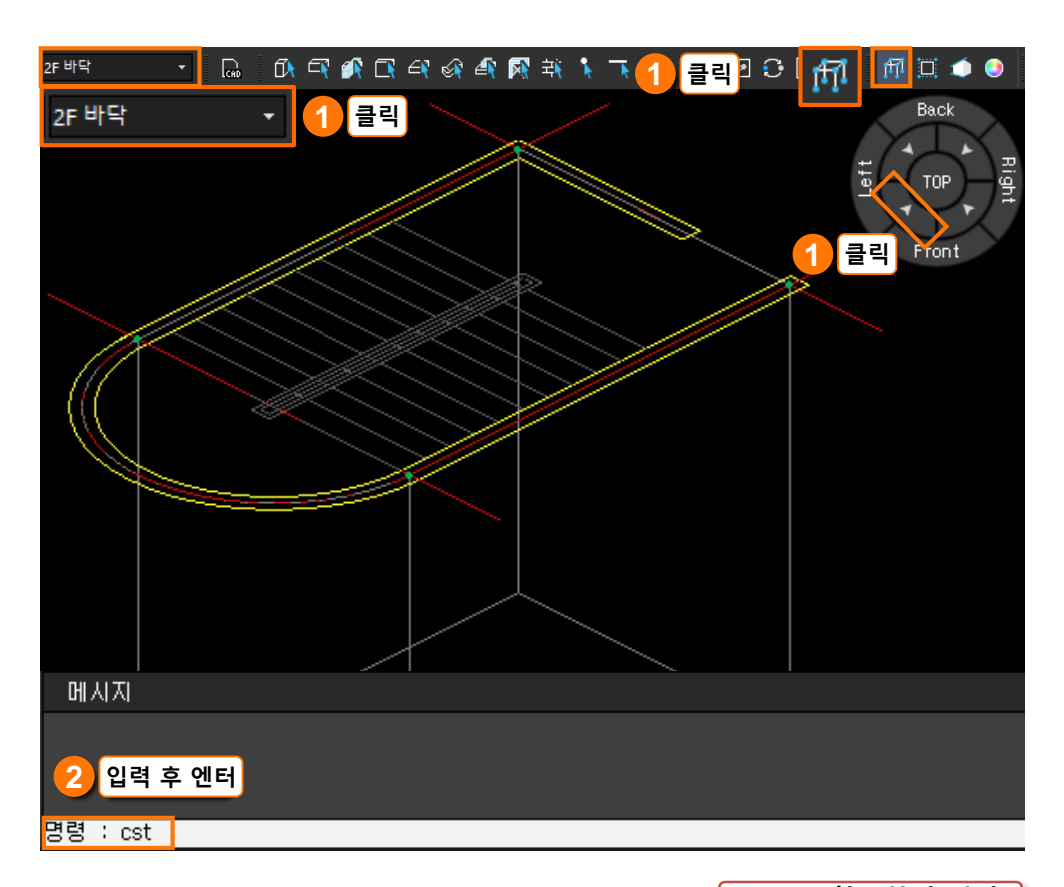

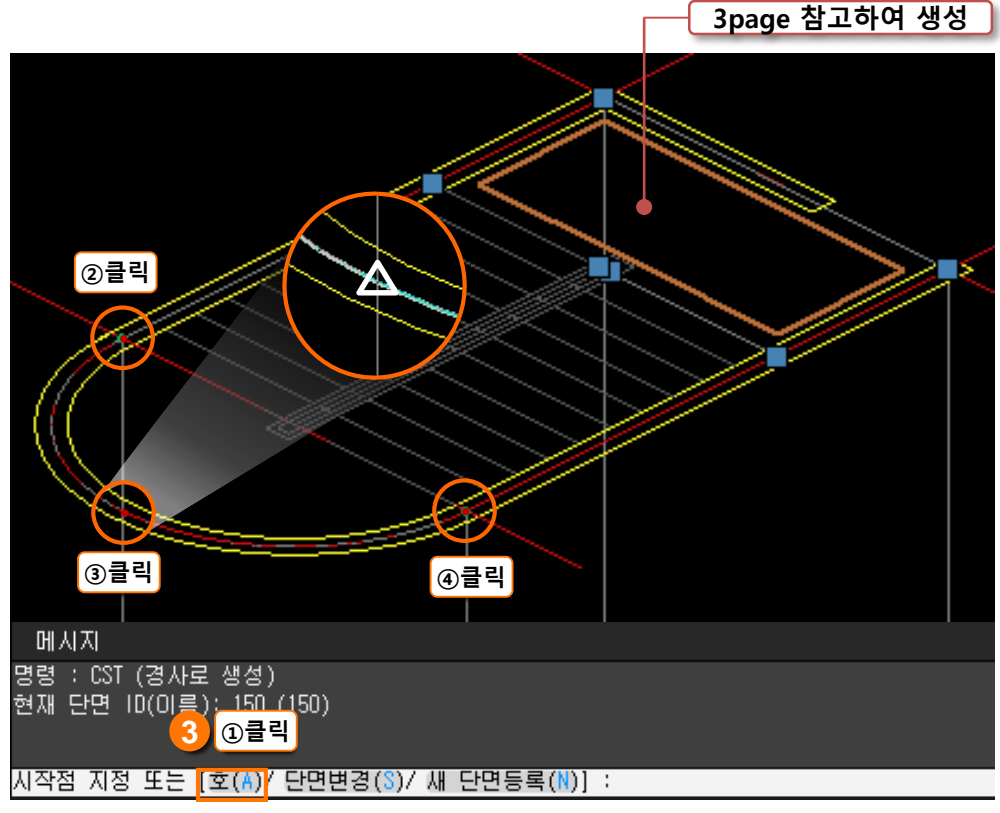

# 경사로 생성하기

# 02. 다른 방법으로 생성하기

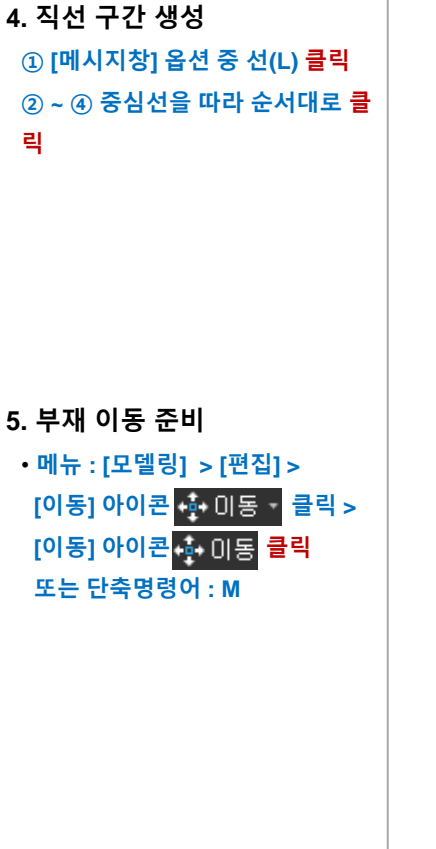

### 6. 부재 이동

 대상 부재 선택 후 Enter
 기준점 지정 : 임의의 지점 클릭
 거리 0,0,-2000 입력 후 Enter
 증고가 4000 이므로 -Z방향으로
 2000 만큼 이동합니다.
 거리 입력은 좌표계의 x,y,z 방향 순서대로 입력합니다.

### 7. 생성된 슬래브 확인

- 경사 계단은 5~6page를 참고하여 생성합니다.

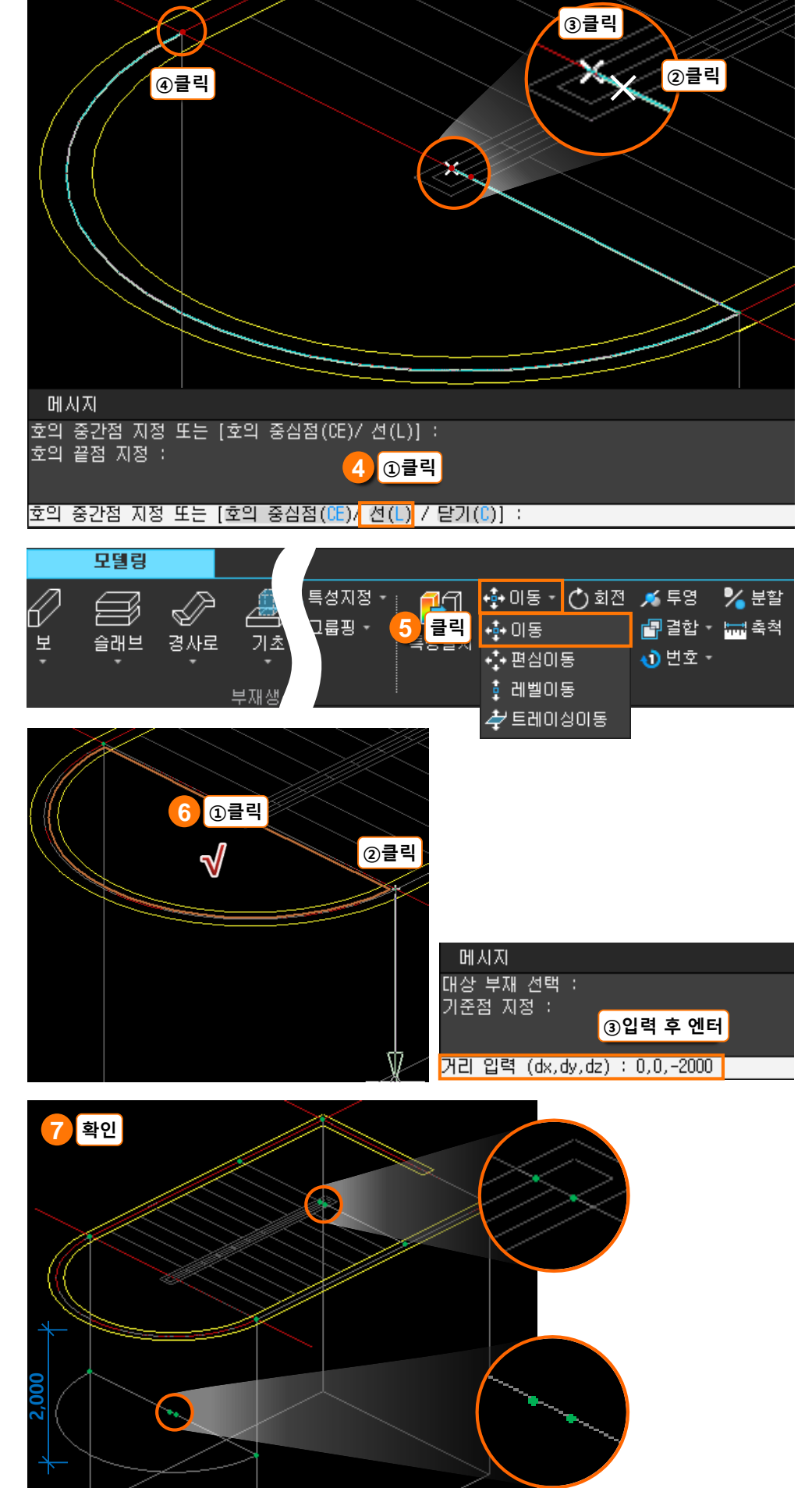

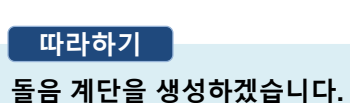

# 2. 돌음 계단

돌음계단은 일반적으로 계단 하나의 단에서 너비가 일정하지 않은 계단을 의미합니 다. 이로 인해 계단의 중심선이 직선형이 아니고, 계단참 없이 회전형으로 연속적으 로 설치되는 형상입니다.

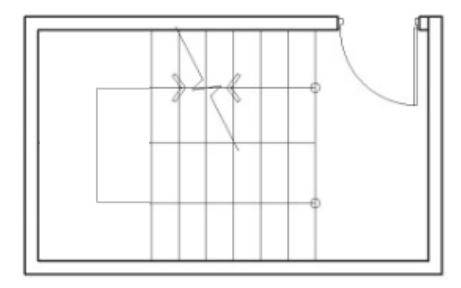

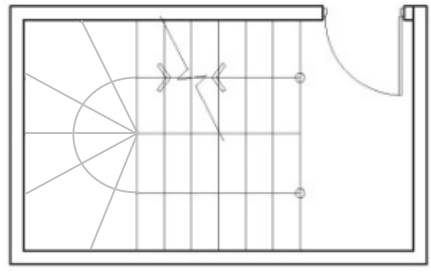

<기본 형태>

<돌음 계단>

# Solution 💙

- [와이어프레임]으로 확인했을 때 각 부재의 구조선은 서로 적절하 게 연결되어 있어야 합니다.
- 돌음계단 부분은 기본 형태의 계 단참처럼 모델링하는 것이 적절 하고, 단수 표시는 도면에서 별 도로 편집하여 진행하는 것이 좋 습니다.

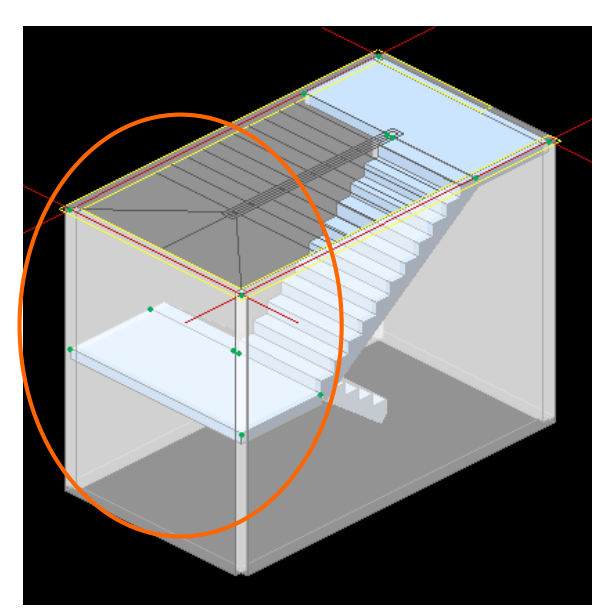

<와이어프레임 Off>

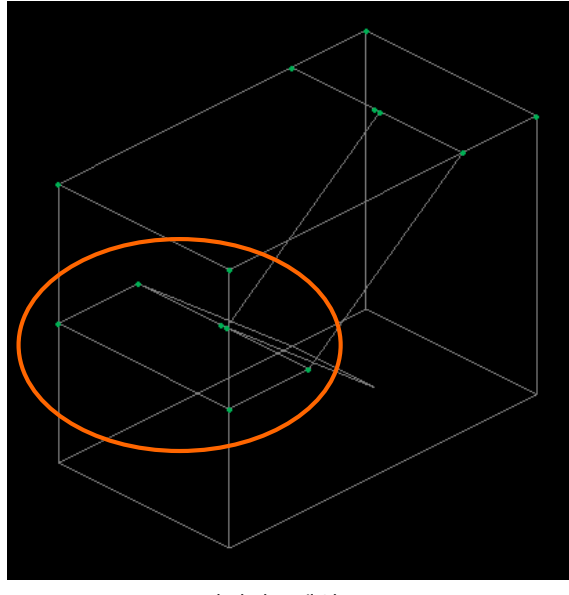

<와이어프레임 On>

# 03. 편집하기

## 따라하기

생성된 부재의 속성을 변경하 겠습니다.

1. 변경하고자 하는 부재 선택

### 2. Drag & Drop

• 정보트리에서 원하는 단면을 클 릭한 상태에서 작업창 안으로 Drag & Drop

1. 변경하고자 하는 부재 <mark>더블클</mark> 릭

### 2. 단면 변경

속성창의 형상특성에서 현재 단
 면을 클릭한 후 드롭다운 버튼을
 클릭하여 변경할 단면 선택

- 원하는 단면이 없다면 단면 등록 작업을 먼저 진행해야 합니다.

### 3. 변경된 단면 확인

- 변경된 단면이 일시적으로 표시 됩니다.

- Esc 를 눌러서 부재선택을 해 제합니다.

# 1. 단면 변경

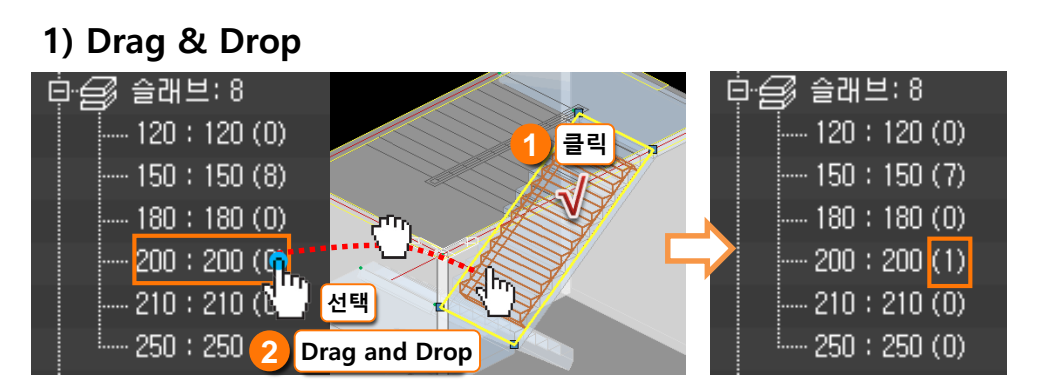

# 2) 속성창 활용

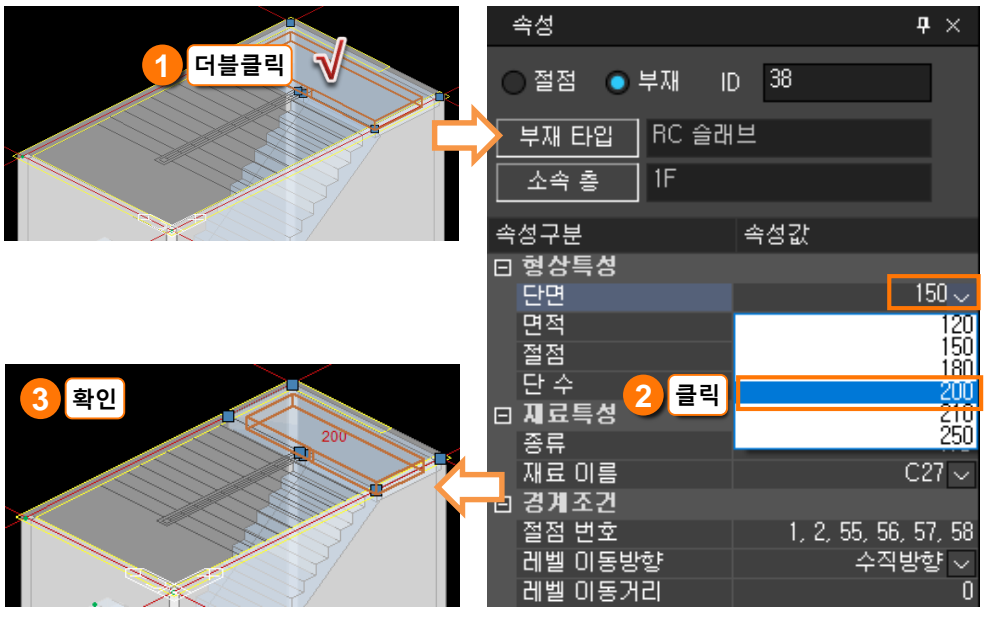

# 3) 특성일치 기능 활용

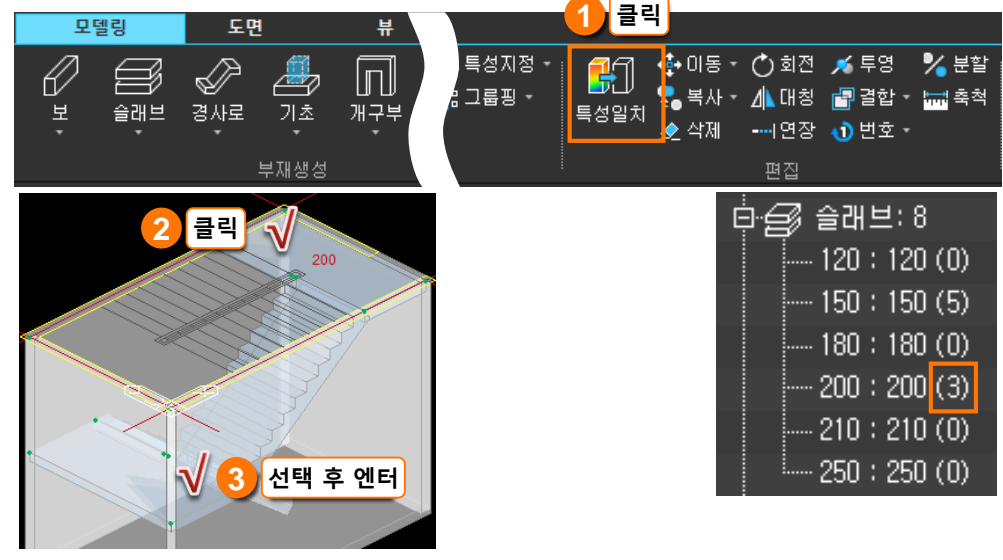

### 1. 특성일치 실행

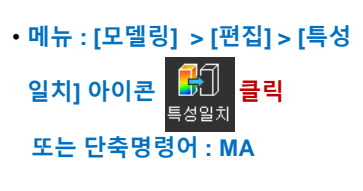

- 2. 원본 부재 지정
- THK.200 부재 클릭
- 3. 대상 부재 지정

• THK.150 부재 클릭 후 Enter